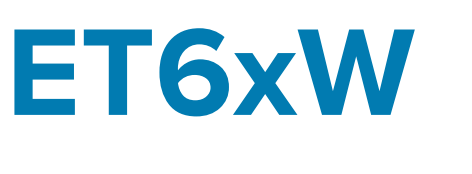

# Enterprise Tablet

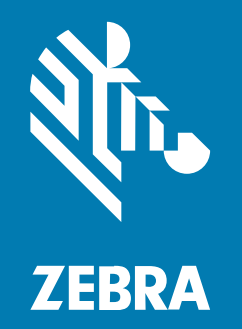

**Guía de inicio rápido** for Windows

#### 2024/09/25

ZEBRA y la cabeza de cebra estilizada son marcas comerciales de Zebra Technologies Corporation registradas en muchas jurisdicciones en todo el mundo. Todas las demás marcas comerciales pertenecen a sus respectivos dueños. ©2024 Zebra Technologies Corporation o sus filiales. Todos los derechos reservados.

La información incluida en este documento está sujeta a cambios sin previo aviso. El software descrito en este documento se proporciona según lo dispuesto en el acuerdo de licencia o en el acuerdo de confidencialidad. Se puede utilizar o copiar este software solo en conformidad con los términos de tales acuerdos.

Para obtener más información relacionada con las declaraciones legales y de propiedad, visite:

SOFTWARE:zebra.com/informationpolicy. DERECHOS DE AUTOR Y MARCAS COMERCIALES: zebra.com/copyright. PATENTAR: ip.zebra.com. GARANTÍA: zebra.com/warranty. ACUERDO DE LICENCIA PARA EL USUARIO FINAL: zebra.com/eula.

## Términos de uso

#### Declaración de propiedad

Este manual contiene información de propiedad de Zebra Technologies Corporation y sus subsidiarias ("Zebra Technologies"). Está destinado exclusivamente a la información y el uso de las partes que operan y mantienen el equipo aquí descrito. Dicha información de propiedad no puede utilizarse ni reproducirse, ni tampoco divulgarse a ninguna otra parte, para ningún otro propósito sin el permiso expreso y por escrito de Zebra Technologies.

#### Mejoras del producto

El perfeccionamiento continuo de los productos es una política de Zebra Technologies. Todos los diseños y especificaciones están sujetos a cambios sin previo aviso.

#### Exención de responsabilidad

Zebra Technologies toma medidas para garantizar que sus especificaciones y manuales de ingeniería publicados sean correctos. Sin embargo, a veces se producen errores. Zebra Technologies se reserva el derecho de corregir dichos errores y renuncia a la responsabilidad resultante de esta acción.

#### Limitación de responsabilidad

En ningún caso, Zebra Technologies o cualquier otra persona involucrada en la creación, producción o entrega del producto (incluidos hardware y software) será responsable de cualquier daño (lo que incluye, sin limitaciones, daños resultantes, como los siguientes: pérdidas de ganancias comerciales, interrupción del negocio o pérdida de información comercial) que surja del uso, los resultados del uso o la incapacidad de utilizar tal producto, incluso si Zebra Technologies está al tanto de la posibilidad de tales daños. Algunas jurisdicciones no permiten la exclusión o la limitación de daños incidentales o resultantes, por lo que es posible que las limitaciones o exclusiones mencionadas no sean aplicables en su caso.

## Desembalaje

Desembalaje del dispositivo de la caja.

- **1.** Retire con cuidado todo el material de protección del dispositivo y guarde el embalaje para envíos y almacenamiento posteriores.
- 2. Compruebe que recibió las siguientes partes:
  - Tablet
  - Batería (instalada)
  - Lápiz óptico

Figura 1 Vista frontal

- Guía normativa
- **3.** Inspeccione el equipo en busca de daños. Si falta alguna pieza o está dañada, comuníquese inmediatamente con el Centro global de atención al cliente.
- **4.** Antes de utilizar el dispositivo por primera vez, retire las películas protectoras que cubren la ventana de lectura y la pantalla.

## Características

En esta sección, se enumeran las funciones de las tabletas ET60W y ET65W.

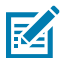

NOTA: Es posible que algunas funciones no estén disponibles en todas las configuraciones.

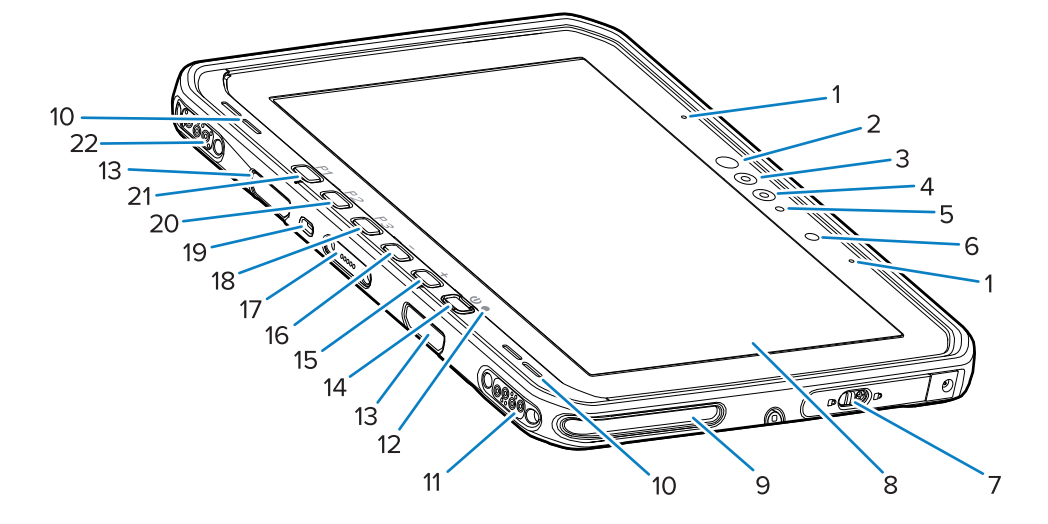

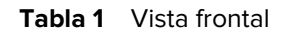

| Número | Elemento                        | Descripción                                                                                 |
|--------|---------------------------------|---------------------------------------------------------------------------------------------|
| 1      | Micrófonos frontales            | Se utilizan para mensajes de voz o grabaciones de audio.                                    |
| 2      | LED infrarrojo de Windows Hello | llumina su rostro con luz infrarroja (IR) durante la autenticación facial de Windows Hello. |

| Número | Elemento                                                                                                    | Descripción                                                                                                    |
|--------|----------------------------------------------------------------------------------------------------|----------------------------------------------------------------------------------------------------|
| 3      | Cámara infrarroja de Windows<br>Hello                                                                                                    | Captura su rostro durante la autenticación facial de Windows Hello.                                                                                                    |
| 4      | Cámara frontal                                                                                                    | Se utiliza para videoconferencias.                                                                                                    |
| 5      | LED de la cámara frontal                                                                                                    | Se ilumina cuando la cámara frontal está activa.                                                                                                    |
| 6      | Sensor de luz                                                                                                    | Determina la luz ambiental para controlar la intensidad de la retroiluminación de la pantalla.                                                                                                    |
| 7      | Puerta de acceso derecha                                                                                                    | Puerta segura para acceder a puertos USB.                                                                                                    |
| 8      | Pantalla táctil                                                                                                    | Muestra toda la información necesaria para utilizar el dispositivo                                                                                                    |
| 9      | Ranura de alineación de la base                                                                                                    | Permite alinear la tableta con la base.                                                                                                    |
| 10     | Altavoces                                                                                                    | Proporcionan la salida de audio.                                                                                                    |
| 11     | Conector USB de la base                                                                                                    | Proporciona comunicación USB a través de la base.                                                                                                    |
| 12     | LED de carga                                                                                                    | Indica el estado de encendido y el de la carga de<br>la batería durante la carga y las notificaciones de<br>las aplicaciones durante el uso.                                                                        |
| 13     | Ranuras para montaje en teclado<br>o correa para el hombro Proporciona la alineación y el montaj<br>y los clips de la correa para el hombr |                                                                                                    |
| 14     | Botón de encendido                                                                                                    | Apaga y enciende la pantalla. Presiónelo y<br>suéltelo para encender el dispositivo. Mantenga<br>presionado para reiniciar el dispositivo.<br>Proporciona autenticación biométrica de huella<br>digital (opcional). |
| 15     | Botón +                                                                                                    | Botón programable (programación predeterminada: aumentar volumen).                                                                                                    |
| 16     | Botón -                                                                                                    | Botón programable (programación predeterminada: disminuir volumen).                                                                                                    |
| 17     | Conector de interfaz del teclado                                                                                                    | Proporciona alimentación y comunicación con el teclado                                                                                                    |
| 18     | Botón <b>P3</b>                                                                                                    | Botón programable (programación<br>predeterminada: acceso directo de teclado Ctrl+Alt<br>+Supr).                                                                                                    |
| 19     | Ranura de seguridad Kensington                                                                                                    | Proporciona montaje de un cable de seguridad<br>para evitar el robo o el uso no autorizado de la<br>tableta.                                                                                                    |
| 20     | Botón <b>P2</b>                                                                                                    | Botón programable (programación predeterminada: abre la aplicación <b>Copilot</b> ).                                                                                                    |
| 21     | Botón <b>P1</b>                                                                                                    | Botón programable (programación<br>predeterminada: abre la aplicación <b>Control Hub</b><br><b>de Zebra</b> ).                                                                                                    |
| 22     | Conector de antena o<br>alimentación de la base                                                                                            | Proporciona alimentación y conexión de antena a través de la base.                                                                                                    |

## Tabla 1Vista frontal (Continued)

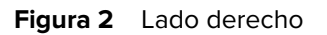

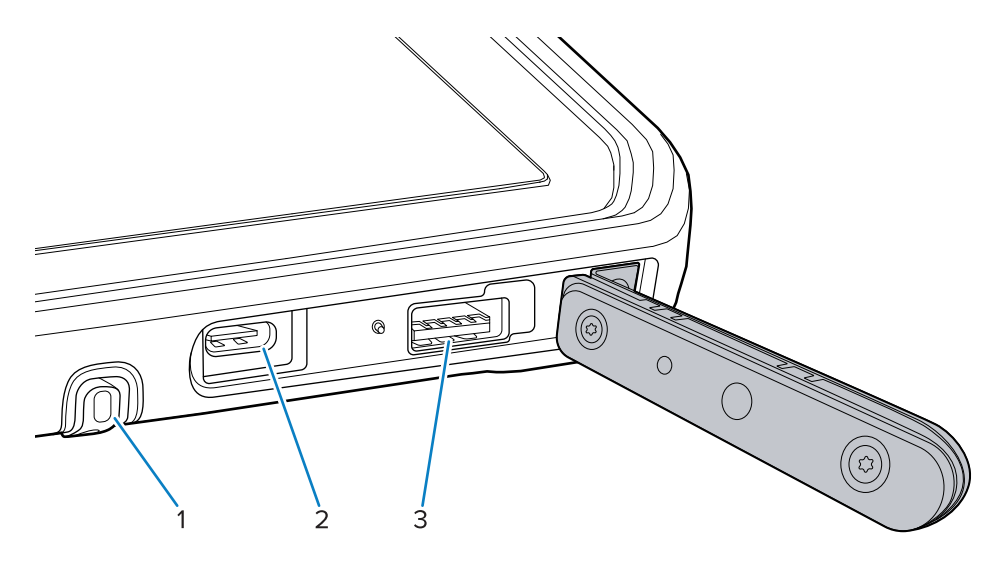

#### Tabla 2 Lado derecho

| Número | Elemento                       | Descripción                                                                         |
|--------|--------------------------------|-------------------------------------------------------------------------------------|
| 1      | Compartimiento de lápiz óptico | Proporciona un lugar para sostener el lápiz óptico.                                 |
| 2      | Puerto USB-C Thunderbolt 4     | Proporciona comunicación con una computadora host y sus accesorios, y brinda carga. |
| 3      | Puerto USB-A 3.1               | Proporciona comunicación con accesorios como lectores y auriculares con cable.      |

## Figura 3 Lado izquierdo

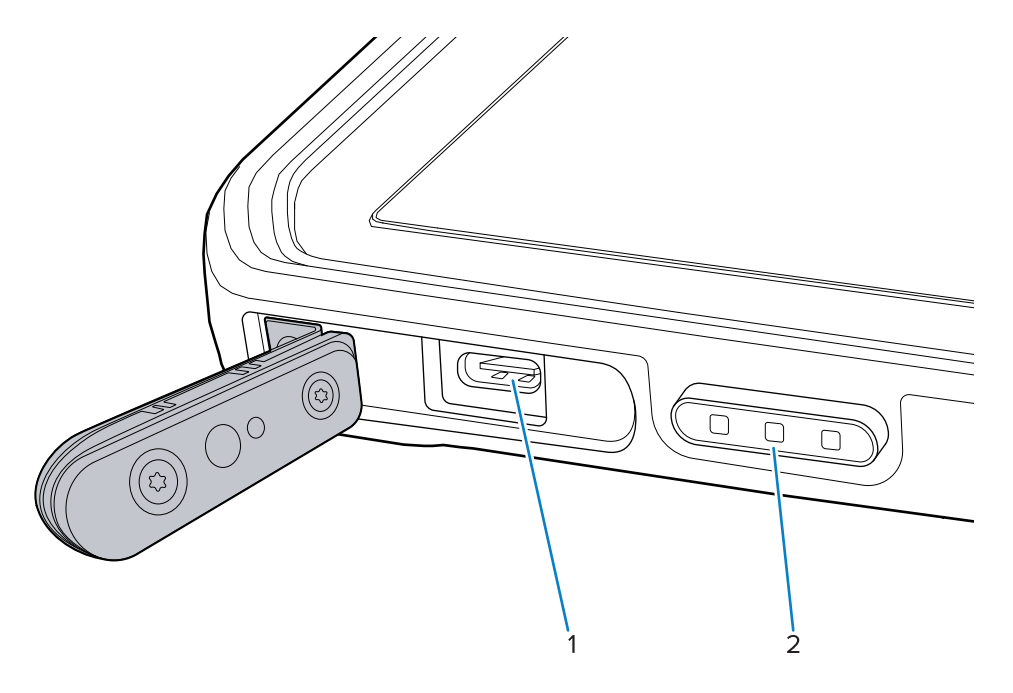

| Tabla 3 | Lado izquierdo |
|---------|----------------|
|---------|----------------|

| Número | Elemento                                                                                                    | Descripción                                                                                                    |
|--------|----------------------------------------------------------------------------------------------------|----------------------------------------------------------------------------------------------------|
| 1      | Puerto USB-C Thunderbolt 4                                                                                    | Proporciona comunicación con una computadora host y sus accesorios, y brinda carga.                                                                                                 |
| 2      | Botón de lectura (en tabletas con<br>lector interno)<br>Botón programable (en tabletas<br>sin lector interno) | Inicia la captura de datos del código de barras<br>cuando una aplicación con lectura activada está<br>activa.<br>Botón programable (programación<br>predeterminada: ninguna acción) |

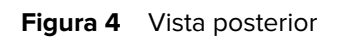

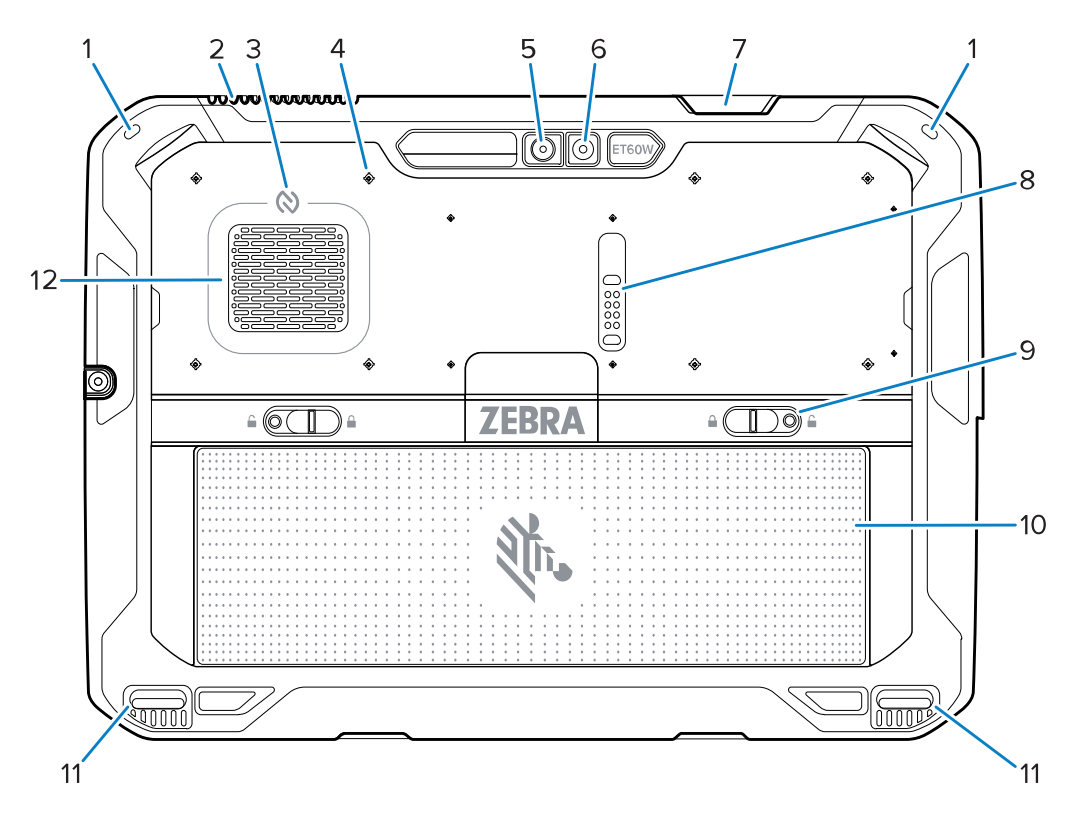

|  | Tabla 4 | Vista | posterior |
|--|---------|-------|-----------|
|--|---------|-------|-----------|

| Número | Elemento                  | Descripción                                          |
|--------|---------------------------|------------------------------------------------------|
| 1      | Montaje para lápiz óptico | Proporciona montaje para una correa de lápiz óptico. |
| 2      | Ventilación de escape     | Proporciona flujo de aire fuera de la tableta.       |
| 3      | Antena NFC                | Lee tarjetas NFC.                                    |

| Número | Elemento                                           | Descripción                                                                                                    |
|--------|----------------------------------------------------|----------------------------------------------------------------------------------------------------|
| 4      | Ubicaciones de los puntos de montaje de accesorios | Indica los puntos de ubicación de montaje en la película de polímero para los tornillos cautivos accesorios.<br><b>PRECAUCIÓN:</b> No retire la película de |
|        |                                                    | polimero.                                                                                                    |
| 5      | Cámara posterior                                   | Cámara de autoenfoque que toma fotos y lee<br>datos de códigos de barras.                                                                                   |
| 6      | Flash LED de la cámara posterior                   | Proporciona iluminación para la cámara.                                                                                                    |
| 7      | Ventana de salida del lector                       | Permite capturar datos mediante el generador de imágenes interno (opcional).                                                                                |
| 8      | Puerto de expansión de<br>comunicación             | Proporciona comunicación y alimentación USB a un accesorio.                                                                                                 |
| 9      | Pestillos para soltar la batería                   | Libera la batería.                                                                                                    |
| 10     | Batería                                            | Proporciona alimentación a la tableta.                                                                                                    |
|        | Paquete de baterías vacío<br>(opcional)            | Proporciona sellado contra agua y polvo cuando<br>se utiliza en una instalación de montaje fijo cuando<br>no se requiere una batería.                       |
| 11     | Ranura de alineación de la base                    | Permite alinear la tableta con la base.                                                                                                    |
| 12     | Ventilación de entrada                             | Proporciona flujo de aire a la tableta.                                                                                                    |

| Tabla 4         Vista posterior (Con | tinued) |
|--------------------------------------|---------|
|--------------------------------------|---------|

# Reparación o reemplazo

Para comprar una batería nueva a fin de repararla y reemplazarla, vaya a Solicitar una reparación.

Los servicios de reparación y reemplazo de ET60W/65W durante 3 a 5 años a partir de la fecha de venta se pueden adquirir en los <u>Servicios de asistencia de One Care</u>.

# Configuración del dispositivo

Configure el dispositivo antes de usarlo por primera vez.

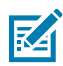

**NOTA:** La ET6xW con batería se envía en modo de envío para evitar la descarga durante el envío y el almacenamiento. Para salir del modo de envío, colóquela en una base para vehículo con alimentación o conecte la alimentación con un cable USB y luego presione el botón de encendido.

- 1. Instale una tarjeta nanoSIM (opcional solo para la ET65W).
- 2. Instale la batería.
- 3. Cargue el dispositivo.

## Instalación de la tarjeta nanoSIM

La tarjeta nanoSIM es necesaria para la conectividad de datos celulares.

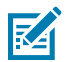

#### NOTA:

Utilice solo tarjetas nanoSIM.

Solo ET65W.

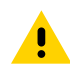

**PRECAUCIÓN:** Para las precauciones adecuadas sobre las descargas electrostáticas (ESD) para evitar dañar la tarjeta SIM. Las precauciones adecuadas relativas a las descargas electrostáticas (ESD) incluyen, entre otras, trabajar sobre una superficie anti-ESD y asegurarse de que el usuario tenga conexión a tierra.

**1.** Deslice los pestillos de liberación de la batería hacia los lados de la tableta.

La batería se expulsa ligeramente.

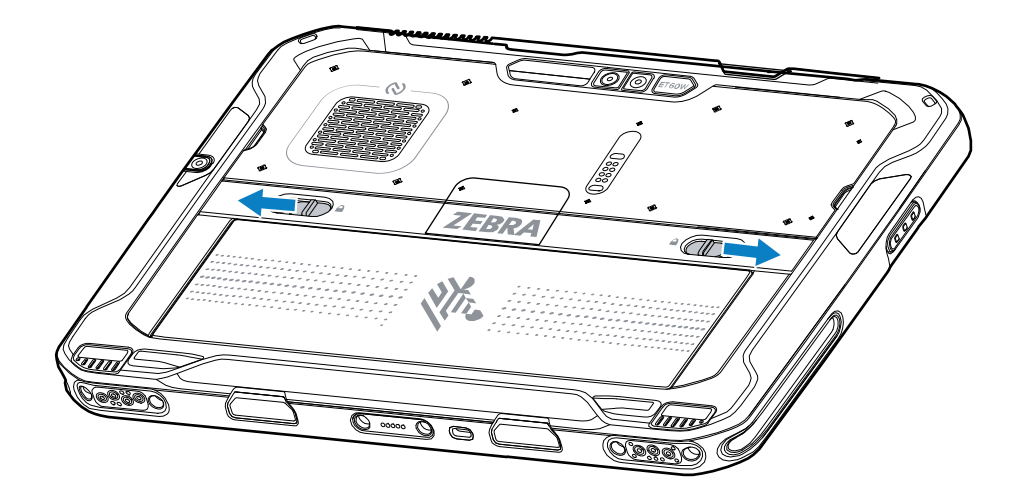

2. Levante la batería para sacarla de la tableta.

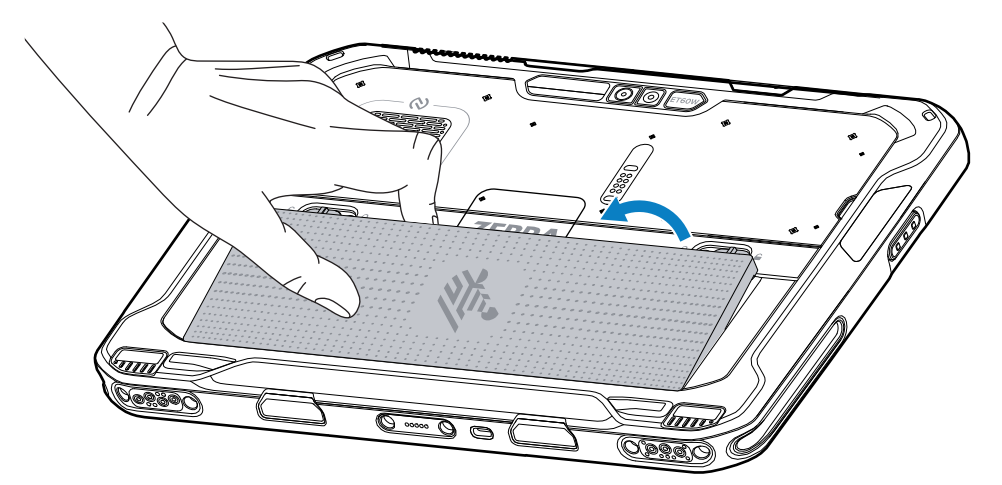

3. Levante la cubierta de la SIM.

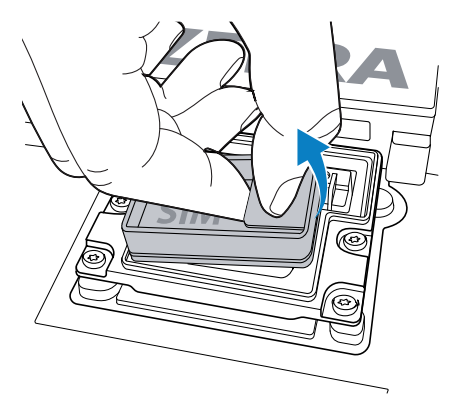

- 4. Deslice el soporte para SIM a la posición abierta.
- 5. Abra el soporte para SIM.

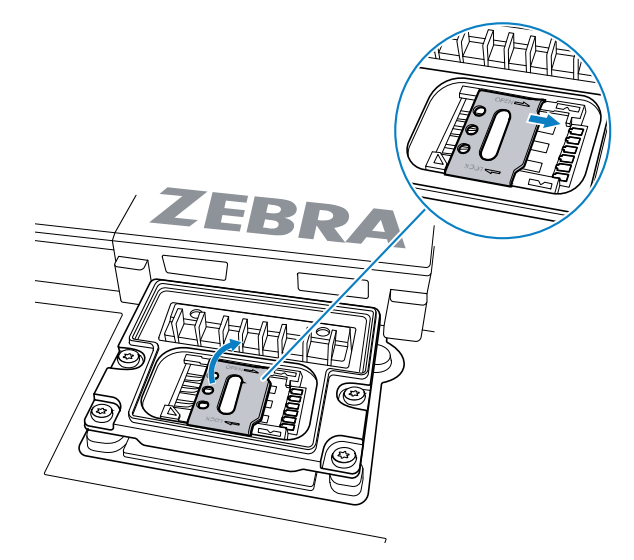

6. Coloque la tarjeta SIM boca abajo.

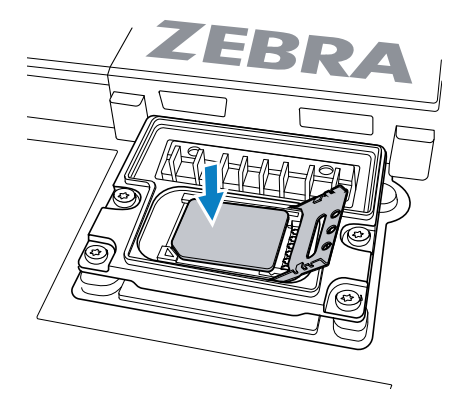

7. Cierre la tapa para la SIM.

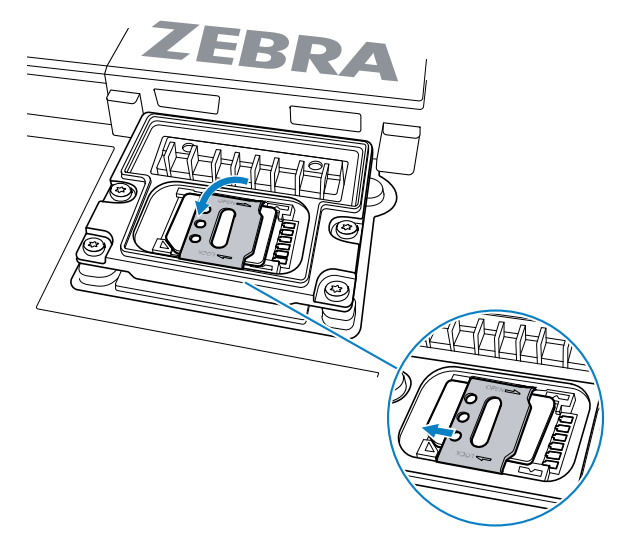

- 8. Deslice el soporte para SIM a la posición cerrada.
- 9. Vuelva a colocar la cubierta de la SIM.

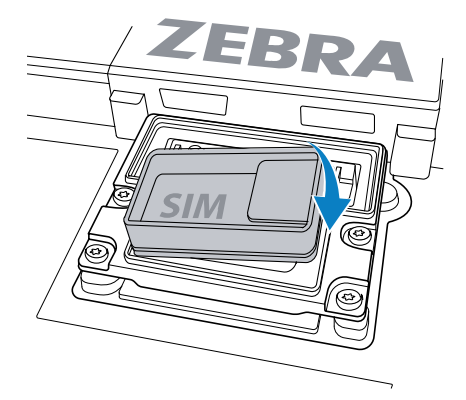

**10.** Inserte la batería, con la parte inferior primero, en el compartimento para baterías que se ubica en la parte posterior del dispositivo.

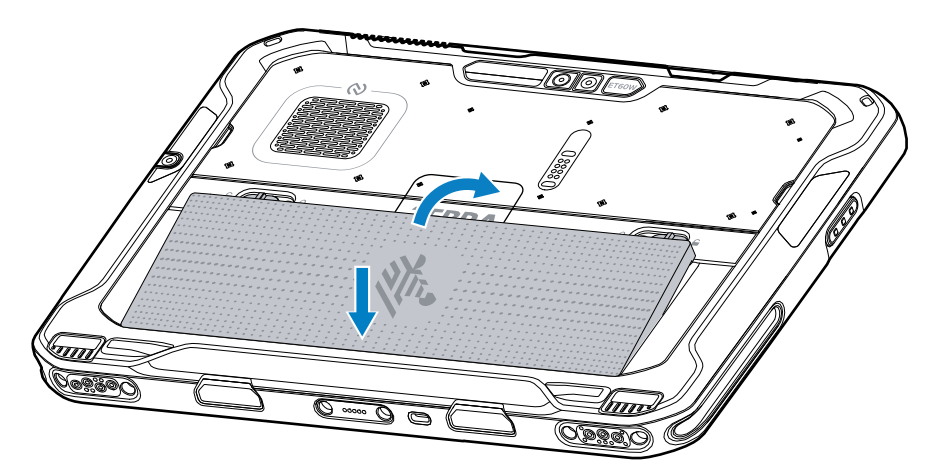

**11.** Presione la batería en el compartimiento hasta que los pestillos de liberación encajen en su lugar.

## Cambio de la batería

En esta sección, se describe cómo reemplazar la batería en la tableta.

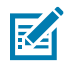

**NOTA:** La modificación del dispositivo por parte del usuario, especialmente en el compartimiento de la batería, como etiquetas, identificadores de activos, grabados, adhesivos, etc., puede comprometer el rendimiento previsto del dispositivo o los accesorios. Los niveles de rendimiento, como el sellado (protección de ingreso [IP]), el rendimiento del impacto (caídas), la funcionalidad, la resistencia a la temperatura, etc., podrían verse afectados. NO coloque etiquetas, identificadores de activos, grabados, adhesivos, etc. en el compartimiento de la batería.

1. Deslice los pestillos de liberación de la batería hacia los lados de la tableta.

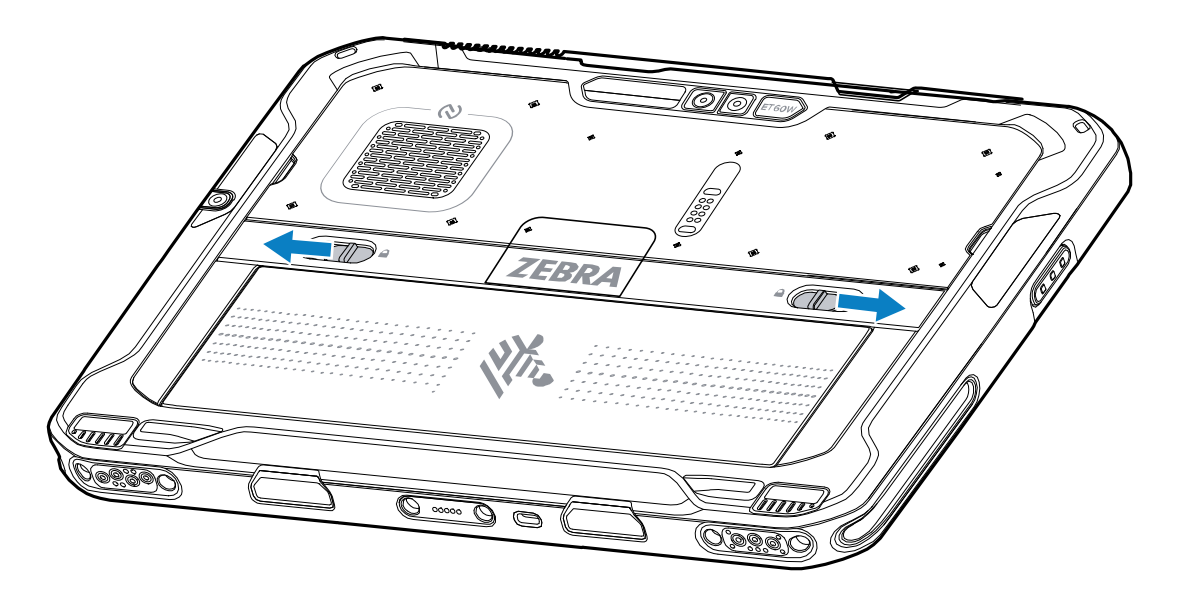

La batería se expulsa ligeramente.

2. Levante la batería para sacarla de la tableta.

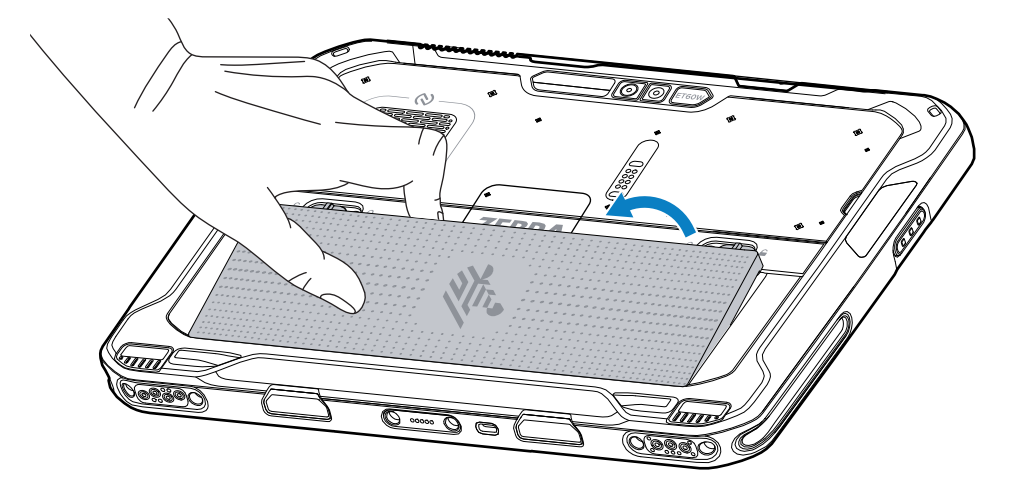

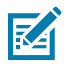

**NOTA:** Con el modo de intercambio directo, cuando el usuario retira la batería, la pantalla se atenúa. Vuelva a colocar la batería dentro de un plazo de 60 segundos para conservar la persistencia de la memoria.

**3.** Inserte la batería de repuesto, con la parte inferior primero, en el compartimento para batería que se ubica en la parte posterior del dispositivo.

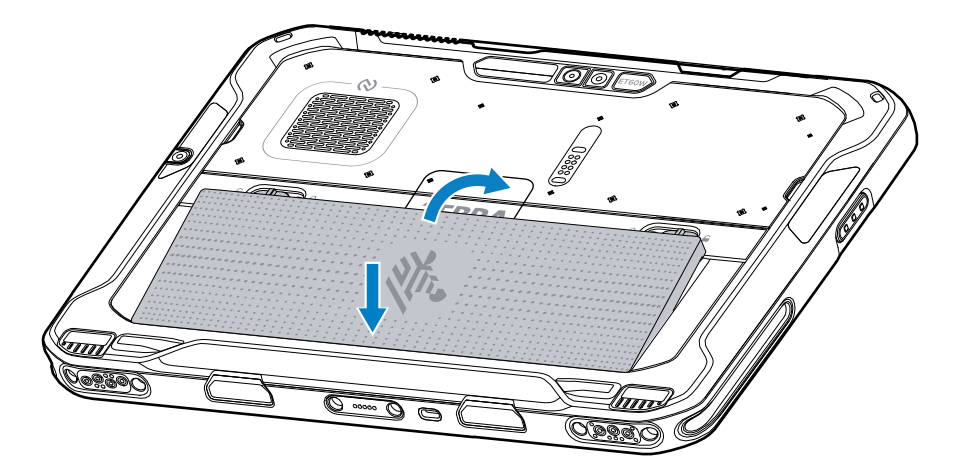

- 4. Presione la batería en el compartimiento hasta que los pestillos de liberación encajen en su lugar.
- 5. Oprima el botón Power (Encendido).

## Carga de dispositivos

Antes de utilizar la tableta por primera vez, conéctela a una fuente de alimentación externa para cargar la batería.

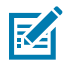

NOTA: Las tabletas sin batería no requieren carga.

Mantenga la tableta conectada a la fuente de alimentación externa hasta cargarla completamente. El LED indicador de carga se enciende de color verde cuando la tableta está completamente cargada. Puede usar la tableta mientras se está cargando.

Para cargar la batería principal, conecte el accesorio de carga a una fuente de alimentación adecuada.

Inserte el dispositivo en la base o conecte el cargador USB. El dispositivo se encenderá y comenzará a cargarse. El LED indicador de carga parpadea en color ámbar durante la carga y cambia a un color verde fijo cuando la batería está completamente cargada.

La batería estándar se carga de un 0 % a un 100 % en aproximadamente 2.5 horas. La batería extendida se carga de un 0 % a un 100 % en 5 horas. Para obtener resultados de carga óptimos, utilice solo accesorios y baterías de carga de Zebra. Cargue las baterías a temperatura ambiente con el dispositivo apagado.

## Carga de accesorios

Utilice uno de los siguientes accesorios para la tableta o baterías de repuesto.

| Accesorio                           | Número de pieza          | Descripción                                                                                                    |
|-------------------------------------|--------------------------|----------------------------------------------------------------------------------------------------|
| Adaptador de USB-C a<br>CA          | PWR-BGA15V45W-UC2-<br>WW | Solo permite cargar la tableta. Requiere cable de CA específico del país.                                                                       |
| Cargador de batería de<br>2 ranuras | SAC-ET6X-2SCHG-01        | Carga hasta dos baterías estándar o extendidas.<br>Requiere una fuente de alimentación, un cable de<br>CC y un cable de CA específico del país. |

#### Indicadores de carga

Cargue la batería antes de usar el dispositivo.

| LED            | Indicación                                                                                    |
|----------------|-----------------------------------------------------------------------------------------------|
| Apagado        | El dispositivo no recibe alimentación.                                                        |
| Luz ámbar fija | El dispositivo se está cargando.                                                              |
| Luz roja fija  | El dispositivo se está cargando, pero la vida útil de la batería está<br>llegando a su final. |
| Luz verde fija | El dispositivo está completamente cargado.                                                    |
| Luz azul fija  | Una tableta sin batería está conectada a una fuente de alimentación externa.                  |

### Temperatura de carga

Cargue las baterías a temperatura ambiente.

Cargue las baterías a temperatura ambiente, entre 0 °C y 45 °C (32 °F y 113 °F). El dispositivo siempre intenta cargar la batería de la forma más segura y eficiente. A temperaturas más altas (por ejemplo, más de 37 °C [+98 °F] aproximadamente), el dispositivo podría detener y reanudar el proceso de carga de manera alternada, por breves períodos, para mantener la batería a una temperatura adecuada. Mediante el LED, el dispositivo indica cuando el proceso de carga se detiene debido a temperaturas anormales.

#### Carga de baterías de repuesto

El LED de carga de la batería de repuesto situado en el soporte indica el estado de carga de la batería. La batería estándar se carga de un 4 % a un 80 % en 2,5 horas. La batería extendida se carga de un 4 % a un 80 % en 5,5 horas.

Para alcanzar resultados de carga rápida óptimos, utilice solo accesorios de carga y baterías marca Zebra.

| Indicación       | Descripción                                 |
|------------------|---------------------------------------------|
| Color ámbar fijo | La batería de repuesto se está cargando.    |
| Color verde fijo | La batería de repuesto terminó de cargarse. |

 Tabla 7
 Indicadores LED de carga de la batería de repuesto

| Indicación                                                    | Descripción                                                                                                    |
|---------------------------------------------------------------|----------------------------------------------------------------------------------------------------|
| Color rojo fijo                                               | La batería de repuesto se está cargando y alcanzó el final de su vida útil. La carga se completó y la batería alcanzó el final de su vida útil.            |
| Parpadeo rápido de<br>color rojo (2 parpadeos<br>por segundo) | Error en la carga: verifique que la batería de repuesto esté bien ubicada.<br>También indica que la batería está al final de su vida útil.                 |
| Desactivado                                                   | No hay una batería de repuesto en la ranura. La batería de repuesto no se insertó correctamente en la ranura. El cargador no está recibiendo alimentación. |

| Tabla 7 | Indicadores LED de carga de la batería de repuesto ( | Continued) |
|---------|------------------------------------------------------|------------|
|         |                                                      | /          |

# Adaptador de USB-C a CA

El adaptador de USB-C a CA proporciona alimentación a la tableta.

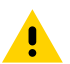

**PRECAUCIÓN:** Asegúrese de seguir las pautas de seguridad de la batería que se describen en la Guía de referencia del producto ET6x.

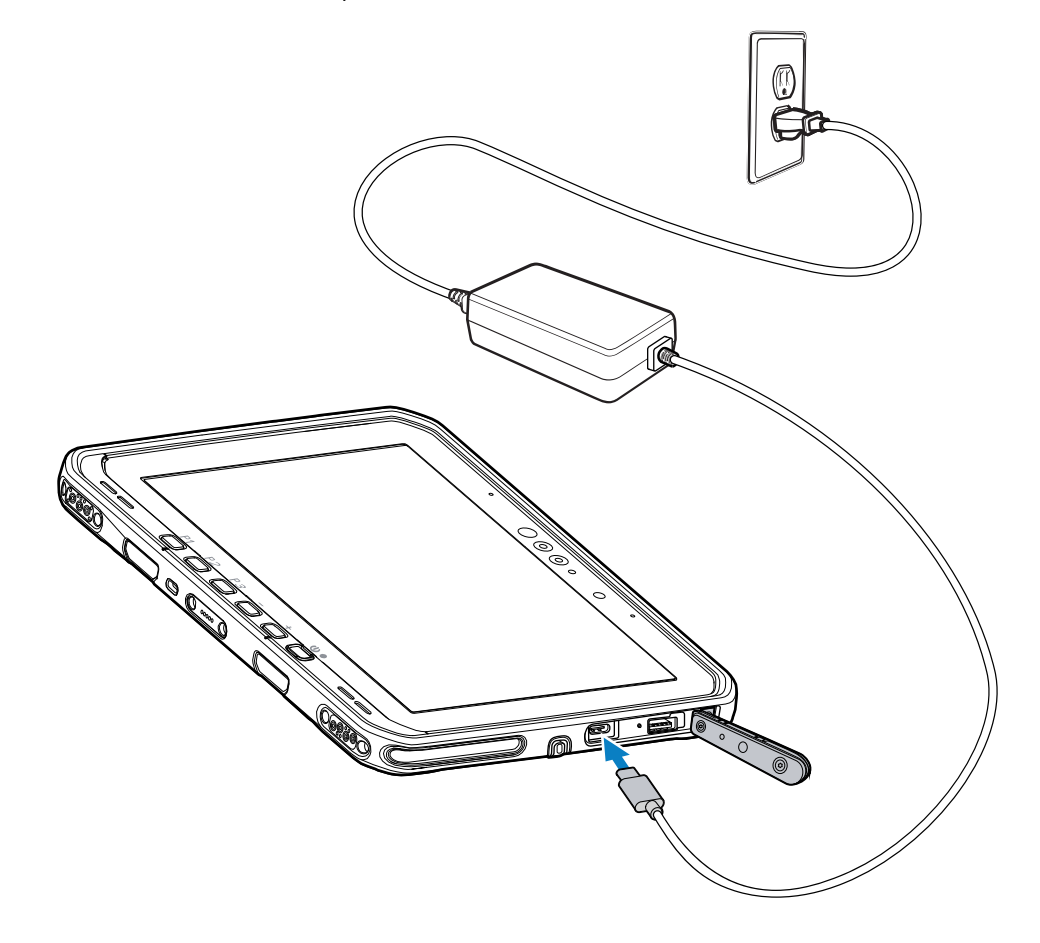

# Cargador de batería de 2 ranuras

Utilice el cargador de baterías de 2 ranuras para cargar hasta dos baterías estándar o extendidas.

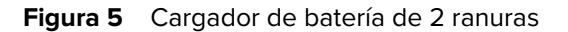

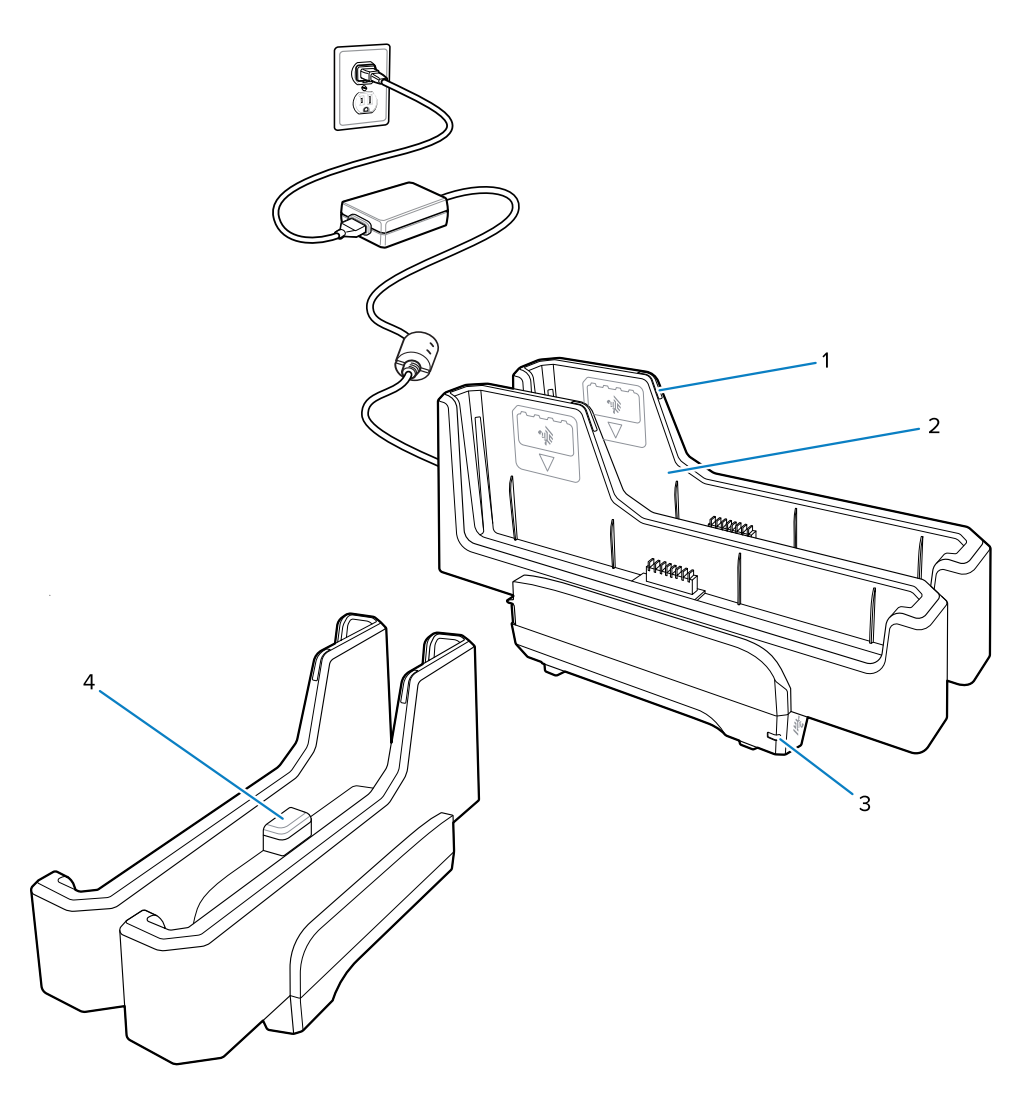

| 1 | LED de estado de carga de la batería                                                                                               |
|---|----------------------------------------------------------------------------------------------------|
| 2 | Ranura para batería                                                                                                    |
| 3 | LED de alimentación                                                                                                    |
| 4 | Puerto USB-C<br>El puerto USB-C es un conector de servicio solo para actualizaciones de firmware y no<br>está diseñado para carga. |

Para obtener más información, consulte Carga de baterías de repuesto en la página 13 Carga de baterías de repuesto en la página 13.

# Uso de la cámara

Utilice la cámara frontal o posterior para tomar una foto o grabar un video.

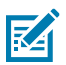

**NOTA:** Si utiliza la cámara frontal, mueva el interruptor de privacidad de la cámara frontal a la posición abierta.

- 1. Abra la aplicación Cámara.
- 2. Apunte la cámara posterior hacia un objeto.
- **3.** Toque el botón del obturador en pantalla para tomar una foto o grabar un video.

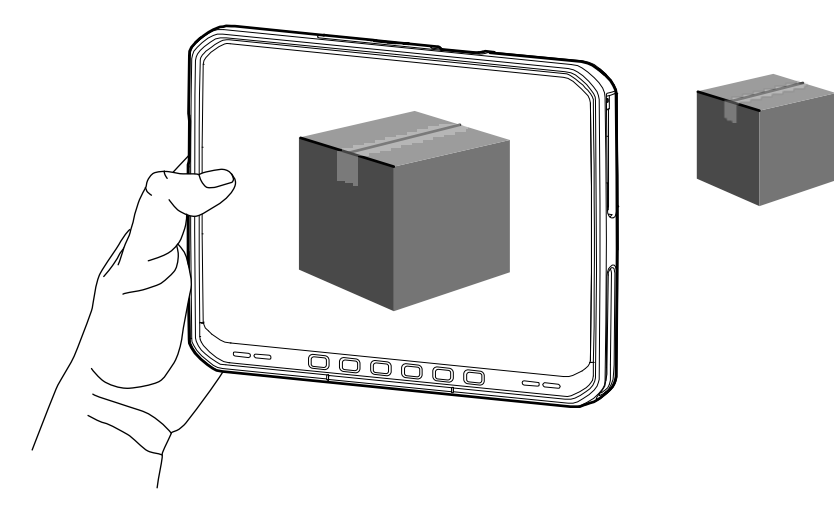

## Lectura de tarjetas NFC

La tableta es compatible con la lectura de tarjetas NFC. La antena NFC se encuentra en la parte posterior de la tableta, debajo del logotipo de NFC.

Con una aplicación con NFC abierta, dirija la tarjeta NFC hacia la antena. Según la aplicación, una indicación sonora o visual indicará una lectura correcta de la tarjeta.

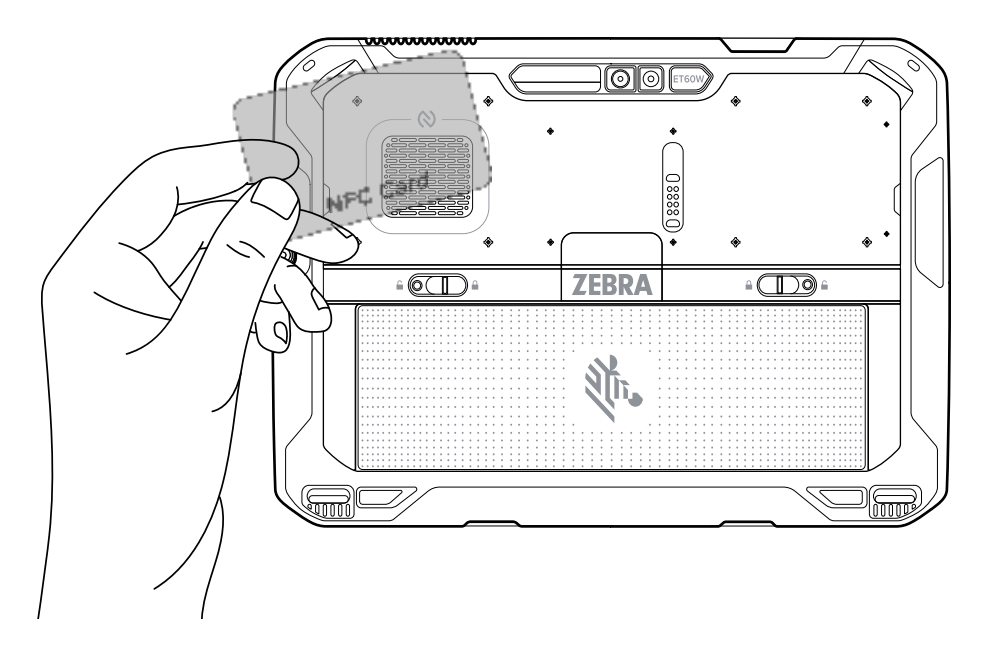

# Lectura con el lector interno

Utilice el generador de imágenes interno para capturar datos de códigos de barras.

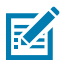

**NOTA:** Use la utilidad Zebra 123Scan para configurar el lector. Consulte <u>zebra.com/us/en/</u> <u>support-downloads/software/scanner-software/123scan-utility.html</u>.

- **1.** Asegúrese de que haya una aplicación abierta en el dispositivo y de que el campo de texto esté activo (con el cursor de texto en el campo de texto).
- 2. Apunte la ventana de lectura del dispositivo hacia un código de barras.
- 3. Mantenga presionado el botón de lectura.

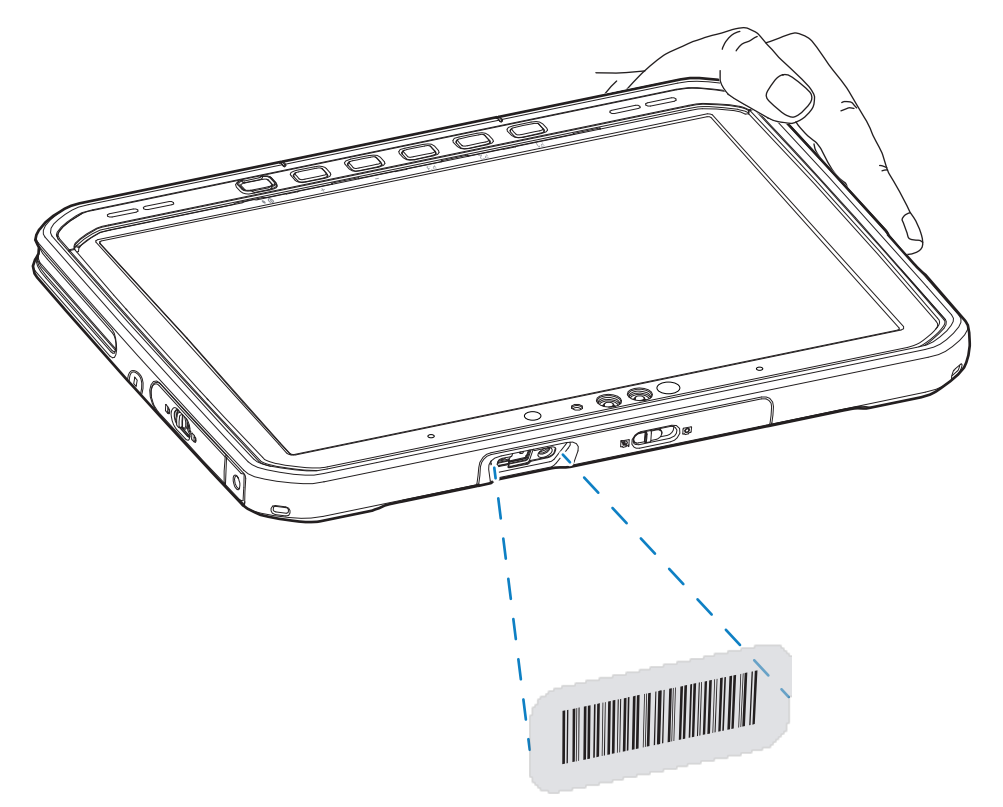

Se encenderá el punto de enfoque con iluminación para ayudarlo a enfocar.

4. Asegúrese de que el código de barras se encuentre dentro del área delimitada por el patrón de enfoque. El punto de enfoque se utiliza para aumentar la visibilidad en condiciones de iluminación brillante.

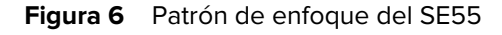

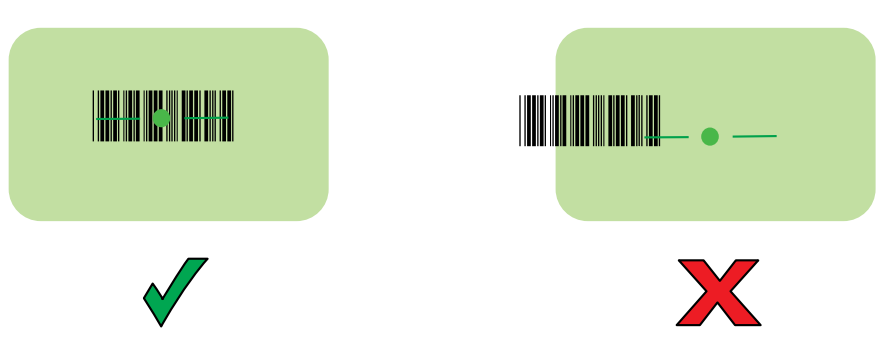

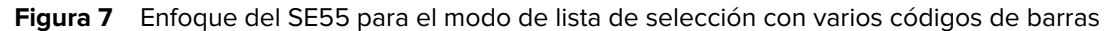

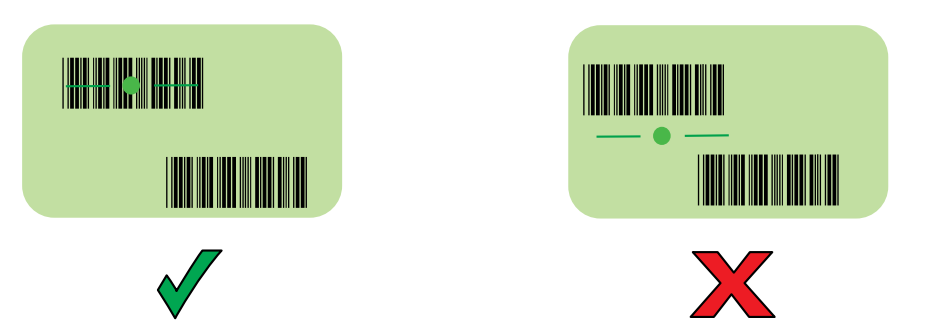

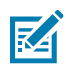

**NOTA:** Cuando el dispositivo está en el modo de lista de selección, el dispositivo no decodifica el código de barras hasta que el centro de la mira toca el código de barras.

Se emite un sonido de forma predeterminada para indicar que el código de barras se decodificó correctamente.

- 5. Suelte el botón de lectura.
- 6. Los datos capturados aparecen en el campo de texto.

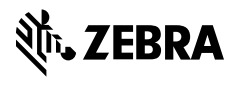

www.zebra.com